## Domena

Zakładka "Domena" jest widoczna w ustawieniach aplikacji Comarch DMS tylko w trybie jednofirmowym – w trybie wielofirmowym pola pełniące analogiczną funkcję znajdują się w definicji danej spółki na zakładce "Połączenia z ERP" (zob. Połączenia z ERP).

Wypełnienie pól na zakładce "**Domena"** umożliwia wybranym operatorom logowanie się do Comarch DMS poprzez daną domenę.

|          | Comarch DMS 2024.2.1            |       |        |           |     |                       | [Somd] Administrator | _ 🗆 ×              |                |  |
|----------|---------------------------------|-------|--------|-----------|-----|-----------------------|----------------------|--------------------|----------------|--|
|          | Ustawienia                      |       |        |           |     |                       |                      |                    |                |  |
| â        | SERWER POCZTOWY                 | EMAIL | DOMENA | NARZĘDZIA | API | PRZECHOWYWANIE PLIKÓW | INTEGRACJE           | ANALIZA WYDAJNOŚCI | LOGI SYSTEMOWE |  |
| đ        |                                 |       |        |           |     |                       |                      |                    |                |  |
| •••      | Używaj domeny 🔲<br>Nazwa domeny |       |        | *         |     |                       |                      |                    |                |  |
|          | Grupa                           |       |        | ~         |     |                       |                      |                    |                |  |
|          |                                 |       |        |           |     |                       |                      |                    |                |  |
|          |                                 |       |        |           |     |                       |                      |                    |                |  |
| ₫        |                                 |       |        |           |     |                       |                      |                    |                |  |
| \$       |                                 |       |        |           |     |                       |                      |                    |                |  |
| <b>M</b> |                                 |       |        |           |     |                       |                      |                    |                |  |
| *        |                                 |       |        |           |     |                       |                      |                    |                |  |
| 20       |                                 |       |        |           |     |                       |                      |                    |                |  |
| •}•      |                                 |       |        |           |     |                       |                      |                    |                |  |
|          |                                 |       |        |           |     |                       |                      |                    |                |  |
|          |                                 |       |        |           |     |                       |                      |                    |                |  |

Zakładka "Domena" w Comarch DMS Standalone

Zakładka "Domena" w Comarch DMS we współpracy z Comarch ERP Optima

Aby możliwe było logowanie się za pomocą domeny, należy zaznaczyć checkbox "Używaj domeny".

Następnie w ramach pola "Nazwa domeny" należy wybrać nazwę odpowiedniej domeny z rozwijanej listy.

Po wybraniu domeny konieczne jest również dokonanie wyboru grupy, w ramach której ma nastąpić logowanie. Jeżeli administrator nie chce dokonać zawężenia do jednej grupy, może wybrać opcję "Wszystkie", znajdującą się na szczycie listy.

|     |               |                    |       |        |           | Co  | omarch DMS 2024.2.1   |            |                    | [Somd] Ac      | dministrator | _ 🗆 × |
|-----|---------------|--------------------|-------|--------|-----------|-----|-----------------------|------------|--------------------|----------------|--------------|-------|
|     | Ustawieni     | а                  |       |        |           |     |                       |            |                    |                |              |       |
|     | AUTORYZACJA A | PI SERWER POCZTOWY | EMAIL | DOMENA | NARZĘDZIA | API | PRZECHOWYWANIE PLIKÓW | INTEGRACJE | ANALIZA WYDAJNOŚCI | LOGI SYSTEMOWE |              |       |
|     |               |                    |       |        |           |     |                       |            |                    |                |              |       |
|     |               |                    |       |        |           |     |                       |            |                    |                |              |       |
| ••• | Używaj domeny | ✓                  |       |        |           |     |                       |            |                    |                |              |       |
|     | Nazwa domeny  | dom.com.pl         | •     |        |           |     |                       |            |                    |                |              |       |
|     | Grupa         | Wszystkie          | ~     |        |           |     |                       |            |                    |                |              |       |
| Acd |               | Wszystkie          |       |        | •         |     |                       |            |                    |                |              |       |
|     |               | 133004             |       |        |           |     |                       |            |                    |                |              |       |
|     |               | 134033             |       |        |           |     |                       |            |                    |                |              |       |
| 2   |               | 134042             |       |        |           |     |                       |            |                    |                |              |       |
| ~   |               | 134043             |       |        |           |     |                       |            |                    |                |              |       |
| **  |               | 134044             |       |        |           |     |                       |            |                    |                |              |       |
| m   |               | 134 134            |       |        |           |     |                       |            |                    |                |              |       |
| ×   |               | 154111             |       |        |           |     |                       |            |                    |                |              |       |
|     |               |                    |       |        |           |     |                       |            |                    |                |              |       |
| 20  |               |                    |       |        |           |     |                       |            |                    |                |              |       |
|     |               |                    |       |        |           |     |                       |            |                    |                |              |       |
|     |               |                    |       |        |           |     |                       |            |                    |                |              |       |

Wybór grupy w ramach danej domeny

Wprowadzone zmiany należy zapisać, klikając w ikonę (Eapisz]. Gdy dokonano zapisu, zostanie wyświetlony nastepujący komunikat:

|           | × |
|-----------|---|
| Zapisano. |   |
| ОК        |   |
| Komunikat |   |

wyświetlany po zapisaniu ustawień w zakladce "Domena" Aby ustawić logowanie domenowe dla wybranego operatora administrator powinien następnie:

1. Przejść na zakładkę "Struktura organizacyjna"

Zapisz

2. Wybrać kartę danego pracownika

3. W sekcji "Ogólne" zaznaczyć checkbox w polu "Logowanie domenowe".

4. Po zaznaczeniu checkboxa kliknąć w znajdujący się obok link "Ustaw", a następnie w ramach pola "Lista członków domeny [nazwa członków domeny]" wpisać frazę pochodzącą z nazwy osoby, która należy do danej domeny i której dane domenowe mają zostać powiązane z danym pracownikiem.

Z wyświetlonej listy należy wybrać odpowiednią pozycję i

[Zapisz].

nacisnąć przycisk

|             | Struktura organizacyjna |                                                                     |                                             |
|-------------|-------------------------|---------------------------------------------------------------------|---------------------------------------------|
|             | Szukaj × 🖉              | Działy Pracownicy Stanowiska                                        | Pracownik                                   |
| đ           | ► Firma X               | Szukaj                                                              |                                             |
|             |                         | Administrator                                                       |                                             |
| • • •       |                         | AdminReposierp (AdminReposierp)                                     | Login                                       |
|             |                         | Aleksandra Maj (AleksandraMaj)<br>Anna Krol (AnnaKrol)              | Imię i nazwisko Administrator               |
|             |                         | Anna Nowa (AnnaNowa)                                                | Email                                       |
| <i>;</i> ** |                         | AnnaSzczypior (AnnaSzczypior)<br>Barbara Nowacka (BarbaraNowacka)   | Hasło Ustaw                                 |
| E           |                         | EwaNowak (EwaNowak)                                                 | Logowanie domenowe Ustaw                    |
|             |                         | Horacy Hora (HoracyHora)<br>JanAbacki (JanAbacki)                   | Stanowisko Lista członków domeny dom.com.pl |
| 1           |                         | Joanna Bławatek (JoannaBlawatek)<br>MagdalenaNowak (MagdalenaNowak) | Zastępujący dom.com.pl\anna.roz             |
| *           |                         | Pracownik 6 (Pracownik 6)<br>Pracownik 7 (Pracownik 7)              | Data Ustaw 🗸                                |
| 20          |                         |                                                                     | Parametr 1                                  |
| •           |                         | Pokaż archiwalne                                                    | Zapisz                                      |

Wybór członka domeny z listy po wpisaniu frazy pochodzącej z

nazwy osoby należącej do domeny

```
Na karcie pracownika na zakładce "Ogólne" automatycznie wprowadzone zostają :
```

- w polu "Login" wybrany login do domeny
- w polu "Imię i nazwisko" imię i nazwisko przypisane w ramach domeny
- w polu "Email" adres email związany z domeną
- w polu "Hasto" (niewidoczne) hasto do domeny

Powyższe pola **nie mogą zostać edytowane** do czasu odznaczenia parametru **"Logowanie domenowe"** na karcie pracownika.

Uwaga

Aby wprowadzone zmiany (zarówno włączenie, jak i wyłączenie logowania domenowego) zostały zachowane, przed opuszczeniem

karty pracownika należy zapisać zmiany za pomocą ikony **[Zapisz]**.

|            | Struktura organizacyjna |                                                           |                                                 |
|------------|-------------------------|-----------------------------------------------------------|-------------------------------------------------|
|            | Szukaj 🗙 🗶              | Działy Pracownicy Stanowiska                              | Pracownik                                       |
|            | ► Firma X               | Szukaj X 🕄 🗊 🕂                                            |                                                 |
| Ľ          |                         | AdminReposierp (AdminReposierp)                           | OGÓLNE UPRAWNIENIA TYPY OBIEGU DANE OSOBOWE API |
| •••        |                         | Aleksandra Maj (AleksandraMaj)                            | Login dom.com.pl\anna.roz                       |
|            |                         | Anna Krol (AnnaKrol)                                      | Imię i nazwisko Anna Roz                        |
|            |                         | Anna Nowa (AnnaNowa)                                      | Email anna.roz@dom.pl                           |
|            |                         | Anna Roz (dom.com.pl\anna.roz)                            |                                                 |
|            |                         | Barbara Nowacka (BarbaraNowacka)                          | Hasło Ustaw                                     |
|            |                         | EwaNowak (EwaNowak)                                       | Logowanie domenowe 🔽 Ustaw                      |
| 2          |                         | Horacy Hora (HoracyHora)                                  |                                                 |
| Ö          |                         | JanAbacki (JanAbacki)                                     | Stanowisko Prezes III                           |
|            |                         | Joanna Bławatek (JoannaBlawatek)                          |                                                 |
| <u> MI</u> |                         | MagdalenaNowak (MagdalenaNowak) Pracownik 6 (Pracownik 6) | Zastępujący 🗸 🗸 🗸                               |
| *          |                         | Pracownik 7 (Pracownik 7)                                 | Data Ustaw 🖌 Ustaw 🖌                            |
|            |                         |                                                           | Bez ograniczeń                                  |
| 210        |                         |                                                           | Parametr 1                                      |
| ŀ          |                         | Pokaż archiwalne                                          |                                                 |

Karta pracownika, sekcja "Ogólne" po ustawieniu logowania domenowego

Od tej pory dany operator może logować się do Comarch DMS za pomocą **tego samego loginu i hasła**, jakiego używa do **logowania się do danej domeny**.

Uwaga Jeśli:

> operator, którego zaimportowano z Comarch ERP XL, korzysta z logowania domenowego

oraz

 na definicji operatora w zakladce Uprawnienia, w sekcji Uprawnienia ogólne, w ramach pola Zastosuj login ERP wybrano opcję Z konfiguracji w takim przypadku podczas logowania do systemu Comarch ERP XL operator zaloguje się do Comarch ERP XL na konto domenowe (pomimo ustawienia Zastosuj login ERP z konfiguracji).

| Login<br>dom.com.pl\anna.roz<br>Hasło<br>•••••••<br>Zmień hasło | COMARCH<br>DMS      | > |
|-----------------------------------------------------------------|---------------------|---|
| dom.com.pl\anna.roz<br>Hasło<br>•••••••<br>Zmień hasło          | Login               |   |
| Hasło Tmień hasło   zapamiętaj logowanie                        | dom.com.pl\anna.roz |   |
| ••••••<br>Zmień hasło                                           | Hasło               |   |
| Zmień hasło                                                     | •••••               |   |
|                                                                 | Zmień hasło         |   |

Logowanie operatora przez domenę przykład

Rozpoczynasz pracę z Comarch DMS i chcesz dowiedzieć się, jak korzystać z programu? A może masz już podstawową wiedzę o Comarch DMS i chcesz dowiedzieć się więcej?

Sprawdź Szkolenia Comarch DMS!

Powrót do początku artykułu